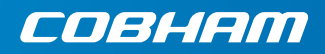

# **EXPLORER 710**

Инструкция по эксплуатации

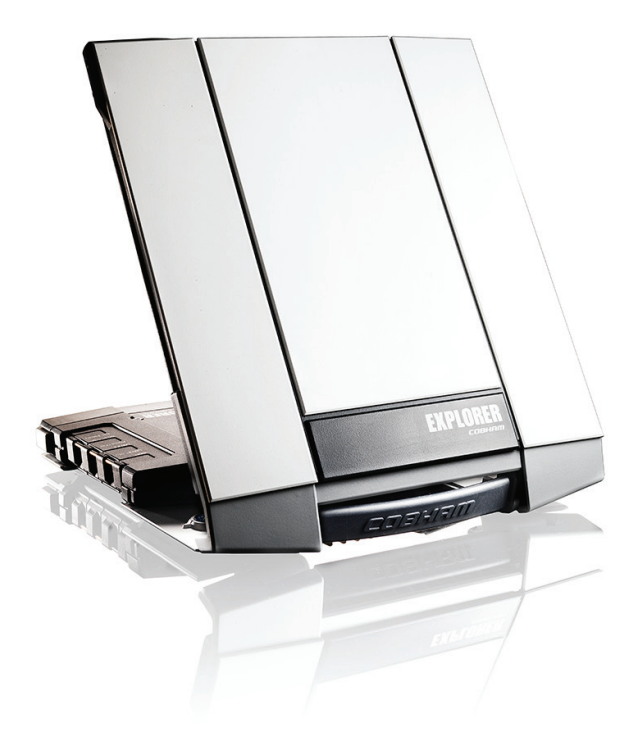

# Инструкция по эксплуатации

Перед началом работы проверьте комплектность по следующему списку:

- терминал EXPLORER 710 TT-3720В в составе трансивера, антенны и антенного кабеля;
- аккумуляторная батарея TT-3686G\*;
- сетевой блок питания.
- базовый рабочий комплект в составе:
  - экранированный кабель Ethernet/ ISDN, 2 м;
  - инструкция по эксплуатации (настоящее руководство);

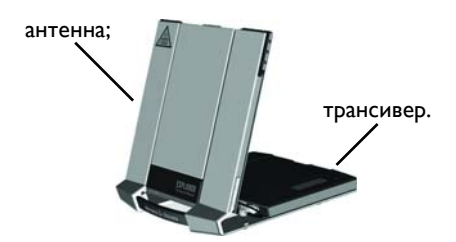

# Установите SIM-карту (предоставленную оператором спутниковой связи).

Расположение слота для установки SIM-карты показано на рисунке.

- а. Установите SIM-карту в слот контактами вверх.
- b. Осторожно нажмите на нее до щелчка.
- с. Сдвиньте фиксатор, расположенный перед слотом SIM-карты.

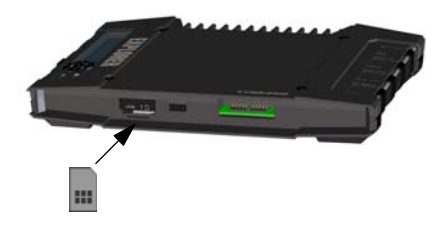

# 2 Подключение источника питания

# Аккумуляторная батарея

Присоедините аккумуляторную батарею и осторожно нажмите на нее до срабатывания фиксатора. Для зарядки батареи необходимо подключить внешний источник питания.

Примечание. В Японии температура при зарядке составляет от 10 до 45°С в соответствии с требованиями законодательства. Во всех остальных странах температура при зарядке лежит в диапазоне от 0 до 45°С.

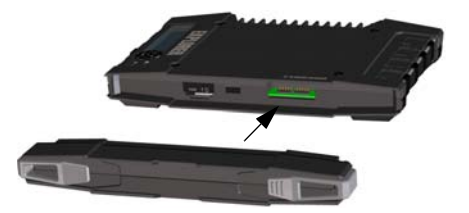

### Внешний источник питания

Для питания терминала или зарядки аккумуляторной батареи можно использовать один из следующих источников питания, подключив его ко входу «DC in»:

- источник постоянного напряжения 10-32 В;
- поставляемый в комплекте сетевой блок питания, подключенный к сети переменного тока 100–240 В;
- солнечная батарея (не менее 65 Вт, 10-32 В).

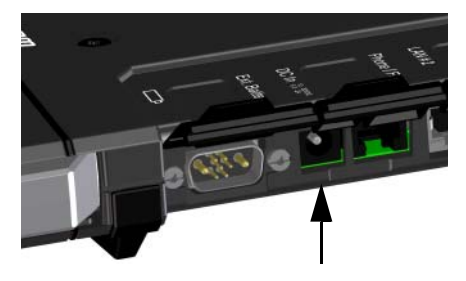

# 3 Подключение пользовательского оборудования

#### Терминал поставляется с подключенным антенным кабелем.

ПРИМЕЧАНИЕ. Если предполагается установить антенну отдельно от трансивера, необходимо использовать более длинный антенный кабель и отсоединить трансивер от опоры антенны. См. следующий раздел.

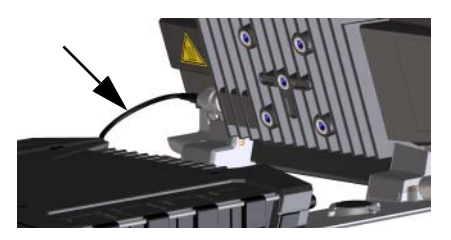

Подключите внешнее оборудование к соответствующим разъемам трансивера.

ПРИМЕЧАНИЕ. Разъем интерфейса USB можно использовать для зарядки аккумуляторных батарей мобильных телефонов или планшетных компьютеров (до 2 A) или для обновления программного обеспечения с помощью USB-накопителя.

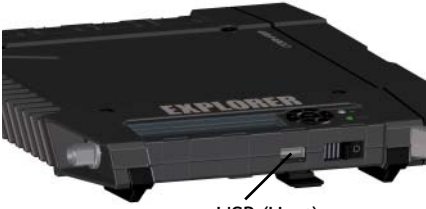

USB (Host)

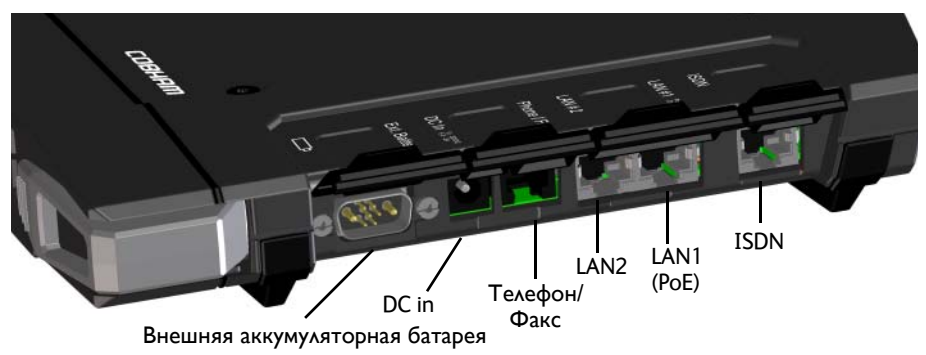

# 4 Раздельная установка антенны и трансивера (дополнительно)

При необходимости трансивер можно отсоединить от антенны и установить отдельно, как указано ниже.

- а. Трансивер крепится к опоре антенны сдвижными фиксаторами, расположение которых показано на рисунке.
- b. Для того чтобы отсоединить трансивер, приподнимите его, нажмите на фиксаторы и сдвиньте их наружу.

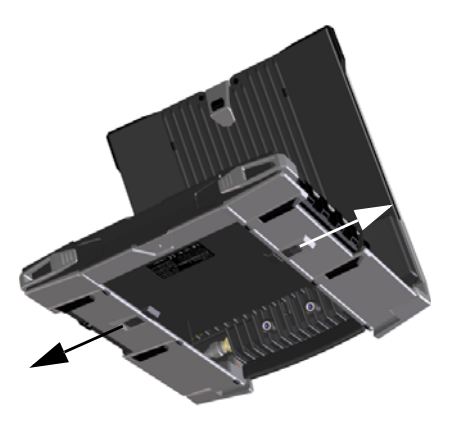

с. Снимите трансивер с опоры антенны.

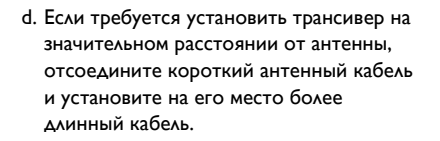

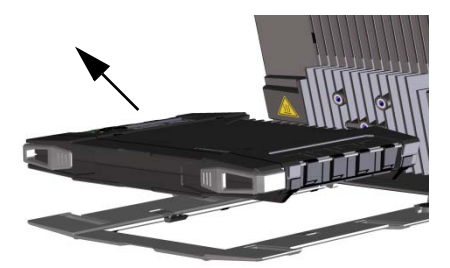

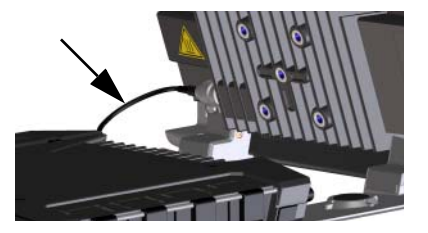

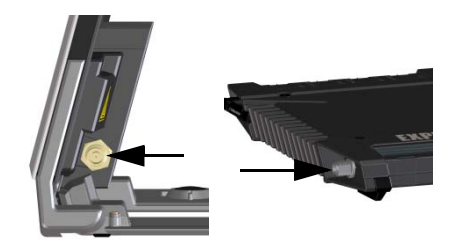

# 5 Включение EXPLORER 710

Сдвиньте кнопку включения питания в направлении стрелки и удерживайте ее, пока не загорится СИД **Status** («Состояние»). Это может занять несколько секунд.

Терминал готов к работе, если СИД **Status** горит постоянно или медленно мигает зеленым цветом, и на дисплее отображается сообщение **Ready** («Готово»).

Для того чтобы выключить терминал, удерживайте кнопку выключения питания, пока СИД **Status** не начнет мигать желтым цветом.

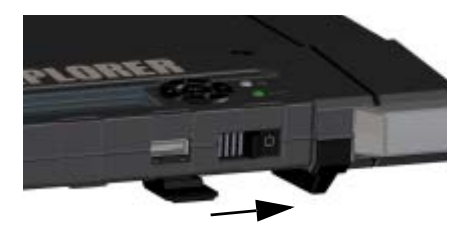

# 6 Ввод PIN-кода (при необходимости)

Это действие выполняется только в том случае, если вам необходимо подключиться к спутниковой сети, а SIM-карта EXPLORER 710 защищена PIN-кодом.

#### Ввод PIN-кода с помощью дисплея и кнопок управления терминала:

- когда на дисплее отображается сообщение Enter PIN? («PIN-код введен»), выберите текст с помощью кнопок со стрелками и нажмите OK.
- b. Нажимая кнопку ▼ или ▲, установите первую цифру PIN-кода.
- с. Для перехода к следующей цифре нажмите кнопку **ОК**. Вместо уже введенных цифр PIN-кода на дисплее отображаются звездочки.
- d. Нажав кнопку OK для ввода последней цифры, снова нажмите кнопку OK, чтобы подтвердить PIN-код.

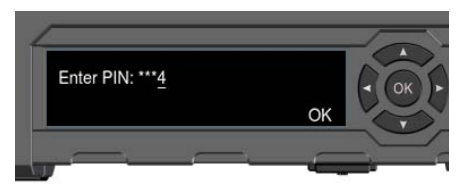

Описание органов управления и индикации см. в разделе *Органы управления и индикации* на стр. 11.

#### Ввод PIN-кода через веб-интерфейс:

- а. Подключите к терминалу компьютер через интерфейс LAN или WLAN.
- b. Запустите на компьютере интернетбраузер.
- с. В адресной строке браузера введите ut.bgan.<sup>1</sup> Если SIM-карта защищена PINкодом, в окне веб-интерфейса появится запрос PIN-кода.
- d. Введите PIN-код и нажмите **OK**.
- е. Если вы не введете PIN-код сейчас, вы можете ввести его позже из списка аварийных сигналов.

Нажмите 🛕 в верхней части страницы, чтобы получить доступ к списку.

В адресной строке браузера можно также ввести локальный IP-адрес терминала (по умолчанию — 192.168.0.1). Для того чтобы вывести локальный IP-адрес на дисплей терминала, войдите в меню и выберите Properties > IP Address (Свойства > IP-Адрес).

#### Наведение антенны 7

До наведения антенны приблизительно определить свое местоположение относительно спутников можно по приведенной ниже карте зон покрытия. После этого с помощью компаса можно определить направление на ближайший спутник.

Три спутника Inmarsat располагаются над экватором в центрах соответствующих зон покрытия.

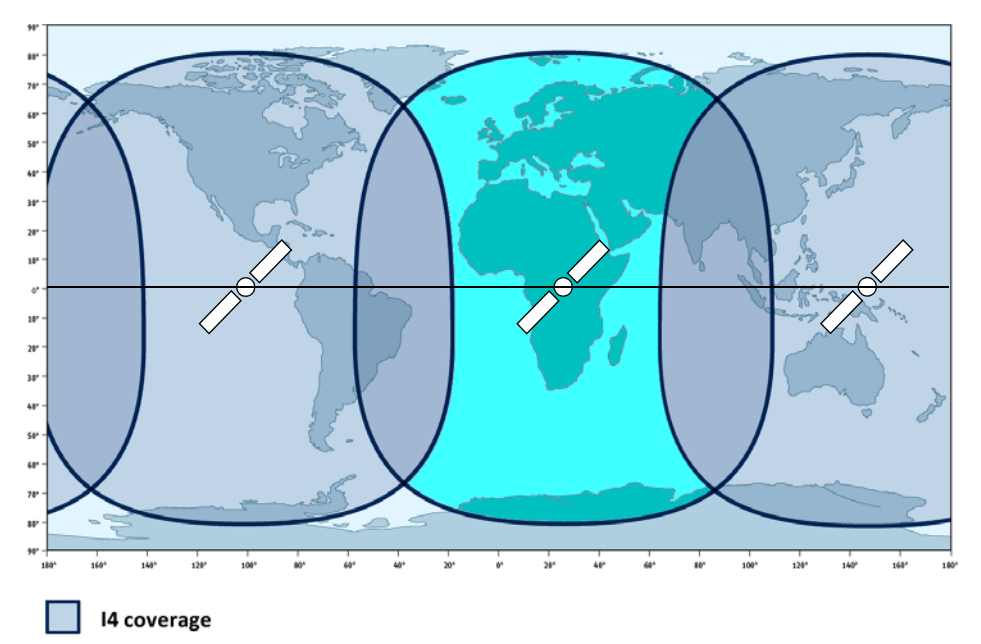

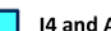

I4 and Alphasat coverage

### Порядок наведения антенны

Для обеспечения оптимальной полосы пропускания и длительности работы наведение антенны следует произвести с максимальной точностью.

Процедура наведения описана ниже.

- а. С помощью компаса приблизительное сориентируйте фронтальную поверхность антенны в направлении спутника.
- b. Медленно изменяя угол поворота антенны EXPLORER 710 в горизонтальной и вертикальной плоскостях, по индикатору на дисплее и звуковому сигналу определите положение, соответствующее максимальной амплитуде сигнала спутника.
- с. Добившись максимальной амплитуды сигнала, нажмите кнопку **ОК**.

После этого терминал EXPLORER 710 установит соединение с сетью BGAN.

ПРИМЕЧАНИЕ. При подключении оборудования к интерфейсам LAN или WLAN терминал EXPLORER 710 автоматически устанавливает соединение с сетью Интернет (стандартное информационное соединение).

Если не предполагается использование соединения LAN/WLAN, отсоедините кабель или отключите интерфейс во избежание начисления оплаты за передачу данных через интерфейс.

#### Начало новой процедуры наведения

- а. Выберите 🙀 на дисплее.
- b. Выберите **Point now** («Направить антенну»).
- с. Выполните процедуру наведения, как описано выше.

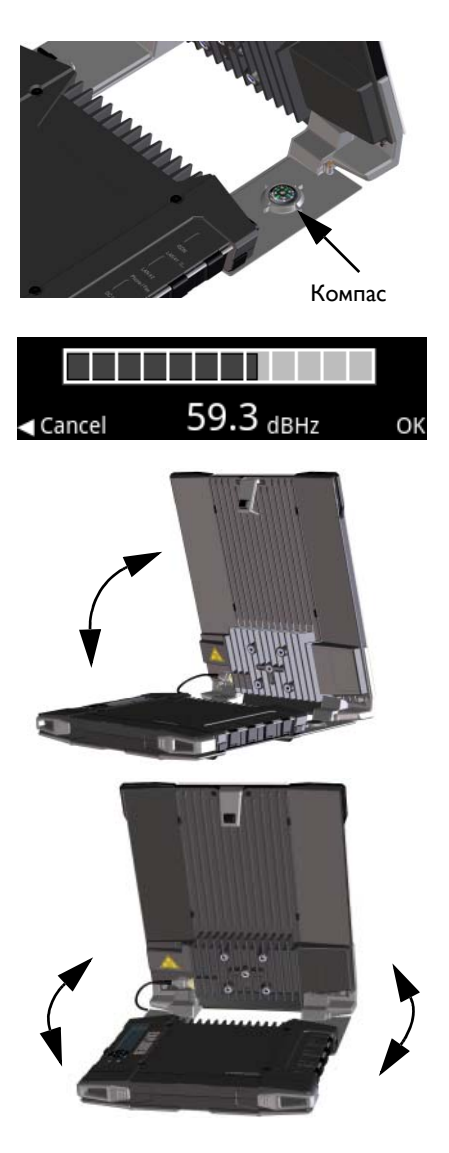

# Подключение терминала EXPLORER 710 к веб-интерфейсу

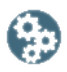

Tools

Help

Веб-интерфейс используется в процессе конфигурирования и повседневной работы EXPLORER 710. Порядок подключения к веб-интерфейсу описан ниже.

- 1. Подключите ПК, планшетный компьютер или смартфон к терминалу EXPLORER 710.
- 2. Запустите на компьютере интернетбраузер.
- 3. В адресной строке браузера введите **ut.bgan**.<sup>1</sup>

раузера введите Address in http://ut.bgan

View

Favorites

После этого в браузере откроется веб-интерфейс терминала. Для получения дополнительных сведений об использовании веб-интерфейса нажмите ?, чтобы перейти к руководству пользователя.

File Edit

# Использование беспроводной локальной сети

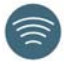

### Подключение к беспроводной локальной сети

- Убедитесь в том, что интерфейс WLAN в терминале EXPLORER 710 включен. Значки всех включенных интерфейсов отображаются в верхней строке дисплея.
- Если ваше устройство находится на некотором расстоянии от терминала, установите антенну беспроводного интерфейса трансивера в вертикальное положение.
- Разместите внешнее устройство с включенным беспроводным интерфейсом (компьютер или смартфон) вблизи терминала EXPLORER 710, но не перед антенной.
- 4. Откройте окно поиска беспроводных сетей на внешнем устройстве.
- Выберите беспроводную точку доступа EXPLORER 710, когда она появится в списке доступных беспроводных сетей на дисплее внешнего устройства. Заданное по умолчанию имя точки доступа — EXPLORER 710.

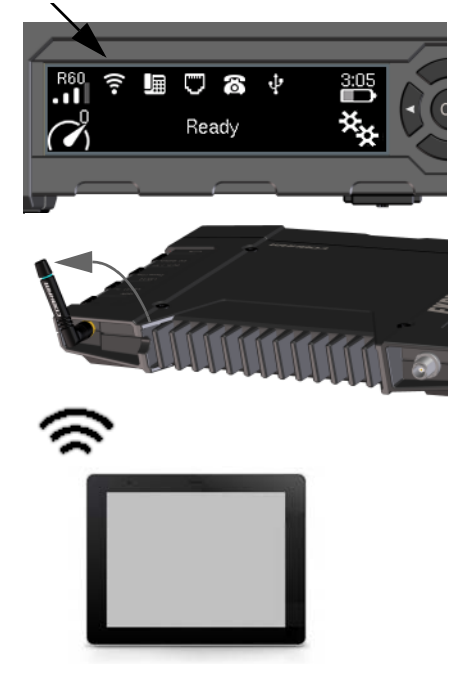

 В адресной строке браузера можно также ввести локальный IP-адрес терминала (по умолчанию — 192.168.0.1). Для того чтобы вывести локальный IP-адрес на дисплей терминала, войдите в меню и выберите Properties > IP Address (Свойства > IP-Адрес). ПРИМЕЧАНИЕ. Возможно, вам понадобится ввести пароль. По умолчанию в качестве пароля задан серийный номер вашего терминала EXPLORER 710, тип шифрования — WPA2.

После этого будет установлено соединение между внешним устройством и терминалом EXPLORER 710. Если терминал EXPLORER 710 зарегистрирован в сети BGAN, подключение к сети Интернет будет выполнено автоматически.

Теперь вы можете искать информацию в сети Интернет, работать с электронной почтой, пересылать файлы и т. д.

**Телефонные вызовы:** для использования беспроводного интерфейса для совершения телефонных вызовов по сети BGAN, вам потребуется смартфон с установленным на нем клиентом SIP. См. *Подключение телефона к интерфейсу WLAN или LAN для телефонных вызовов* на стр. 9.

# Подключение к сети Интернет

### Передача стандартных данных

По умолчанию терминал EXPLORER 710 автоматически устанавливает соединение для передачи стандартных данных с сетью Интернет при подключении оборудования к интерфейсам LAN или WLAN.

Соединение для передачи стандартных данных позволяет просматривать информацию в сети Интернет, работать с электронной почтой и т. д.

Автоматическое подключение к сети Интернет можно запретить через веб-интерфейс.

# Включение потоковой передачи данных

Порядок включения потоковой передачи данных с панели управления трансивера описан ниже.

1. Выберите значок соединения передачи данных в нижнем левом углу дисплея.

$$\rightarrow$$

 С помощью кнопок со стрелками выделите требуемый значок соединения и нажмите кнопку **ОК**, чтобы включить соединение.

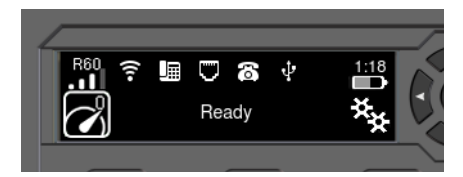

**ПРИМЕЧАНИЕ**. Состав доступных для выбора соединений можно определить через вебинтерфейс.

# Подключение телефона к интерфейсу WLAN или LAN для телефонных вызовов

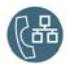

Подключив к терминалу смартфон или IP-телефон, можно принимать и совершать вызовы по сети BGAN, используя телефонный номер терминала. Поддерживаются также локальные входящие и исходящие вызовы между телефонными аппаратами, подключенными к терминалу EXPLORER 710.

**ПРИМЕЧАНИЕ**. На телефоне должен быть установлен SIP-клиент. При необходимости SIPклиент для установки на телефон можно загрузить в сети Интернет.

# Первичная настройка

При первом использовании для телефонных вызовов смартфона, подключенного через интерфейс LAN или WLAN, необходимо задать параметры SIP-сервера. Порядок установки параметров в смартфоне см. в соответствующем руководстве по эксплуатации и в документации на приложение SIP. Как правило, требуется задать следующие параметры:

| • Адрес и номер порта SIP-сервера      | Адрес по умолчанию: <b>192.168.0.1</b> ,<br>Порт: <b>5060</b>               |
|----------------------------------------|-----------------------------------------------------------------------------|
| • Имя пользователя                     | Локальный номер в терминале<br>EXPLORER 710 (с <b>0501</b> по <b>0516</b> ) |
| • Пароль                               | По умолчанию совпадает с именем                                             |
|                                        | пользователя                                                                |
| <ul> <li>Приоритетный кодек</li> </ul> | Кодек с высшим приоритетом: G.711                                           |

Имя пользователя и пароль должны совпадать с параметрами IP-телефона, заданными в веб-интерфейсе терминала EXPLORER 710.

### Порядок подключения смартфона для телефонных вызовов

Порядок подключения смартфона к интерфейсу WLAN терминала EXPLORER 710 описан ниже.

- 1. Включите терминал EXPLORER 710.
- Подключите смартфон к беспроводной точке доступа терминала EXPLORER 710. См. Использование беспроводной локальной сети на стр. 7.
- 3. Запустите приложение SIP на смартфоне.

После этого вы можете принимать и совершать вызовы по сети BGAN.

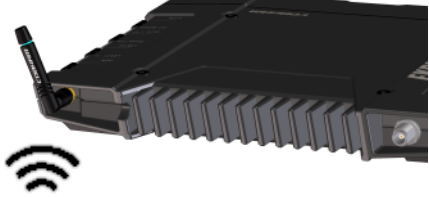

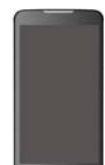

# Порядок подключения проводного IP-телефона для совершения вызовов

ПРИМЕЧАНИЕ. Используемый IP-телефон должен отвечать требованиям класса 2 РоЕ (7 Вт).

Порядок подключения ІР-телефона описан ниже.

- Включите терминал EXPLORER 710. ПРИМЕЧАНИЕ. Убедитесь, что РоЕ включен для данного терминала. РоЕ включается в веб-интерфейсе.
- 2. Подключите кабель IP-телефона к разъему LAN 1 терминала.
- Для получения информации об использовании телефонного аппарата обратитесь к соответствующему руководству по эксплуатации. См. также Первичная настройка на стр. 9.

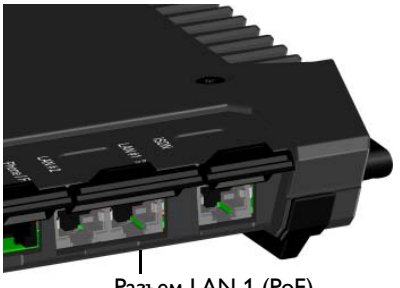

Разъем LAN 1 (РоЕ)

После этого вы можете принимать и совершать вызовы по сети BGAN.

# Порядок выполнения голосовых вызовов

### Исходящий вызов с терминала

Для выполнения исходящего вызова с телефона, подключенного к терминалу EXPLORER 710: наберите 00 <код страны> <номер телефона> и нажмите кнопку #.

наберите 00 45 39558800 #

Пример: Для того чтобы позвонить на телефон Cobham SATCOM в Данию: (+45 39558800):

**ПРИМЕЧАНИЕ.** Поддерживаются два режима передачи, различающихся по качеству аудиосигнала: стандартный режим аудио и режим аудио 3,1 кГц. По умолчанию используется стандартный режим. Для принудительного включения стандартного режима введите 1\* перед набором номера. Для принудительного включения режима 3,1 кГц введите 2\* перед набором номера.

### Входящий вызов на терминал

Для звонка на терминал EXPLORER 710:

наберите +<номер мобильного абонента>

(«+» — это префикс международного вызова).

**ПРИМЕЧАНИЕ.** Терминал имеет два номера для голосовых вызовов: один для режима 3,1 кГц и один для стандартного режима аудио.

Эти номера должны быть указаны в договоре на обслуживание. Эти номера обозначаются как **MS-ISDN** (стандартная голосовая связь и SMS) и **AMS-ISDN** (ISDN, факсимильная связь и голосовая связь в режиме 3,1 кГц).

# Органы управления и индикации

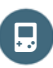

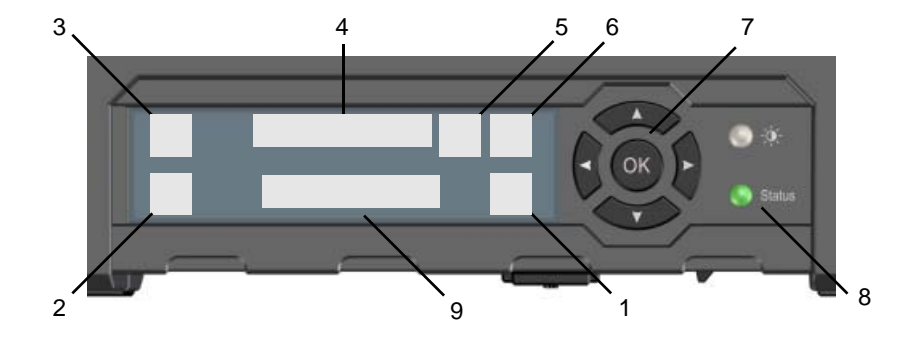

- 1. Меню
- 2. Соединение
- 3. Мощность спутникового сигнала
- 4. Значки интерфейсов
- 5. Значок предупреждения
- 6. Индикатор заряда батареи
- 7. Кнопки управления
- 8. Индикатор Status («Состояние»)
- 9. Текст состояния

Открывает меню на дисплее. Структура меню показана на следующей странице.

Позволяет включить соединение для передачи данных.

Используется для индикации мощности сигнала спутникового соединения и типа луча (G — глобальный луч, R — региональный луч, N — узкий луч).

Используются для включения и выключения интерфейсов.

Указывает на наличие предупреждающих сообщений.

Показывает уровень заряда встроенной и внешней батареи (при ее наличии).

Используются для выделения (кнопки со стрелками) и выбора (кнопка ОК) доступных функций.

Используется для индикации состояния терминала. В таблице, расположенной на следующей странице, объясняются схемы индикации.

Показывает состояние соединения терминала EXPLORER 710 со спутником.

|   | Схема индикации                       | Значение                                                   |
|---|---------------------------------------|------------------------------------------------------------|
| • | Зеленый, мигает с высокой<br>частотой | Включение терминала.                                       |
| • | Зеленый, мигает с низкой<br>частотой  | Терминал включен (готов к работе)                          |
|   | Зеленый, не мигает                    | Терминал включен, питание постоянного тока                 |
| • | Желтый, мигает с низкой<br>частотой   | Зарядка аккумуляторной батареи                             |
| • | Желтый, мигает с высокой<br>частотой  | Выключение терминала                                       |
| • | Желтый, не мигает                     | Предупреждение (необходимо вмешательство пользователя)     |
|   | Красный, не мигает                    | Ошибка. См. сообщение на дисплее или в веб-<br>интерфейсе. |
|   | Синий, мигает                         | Выполняется загрузка ПО в терминал                         |
| 0 | Не горит                              | Питание выключено или терминал в режиме<br>«невидимости».  |

# 📄 Структура меню терминала

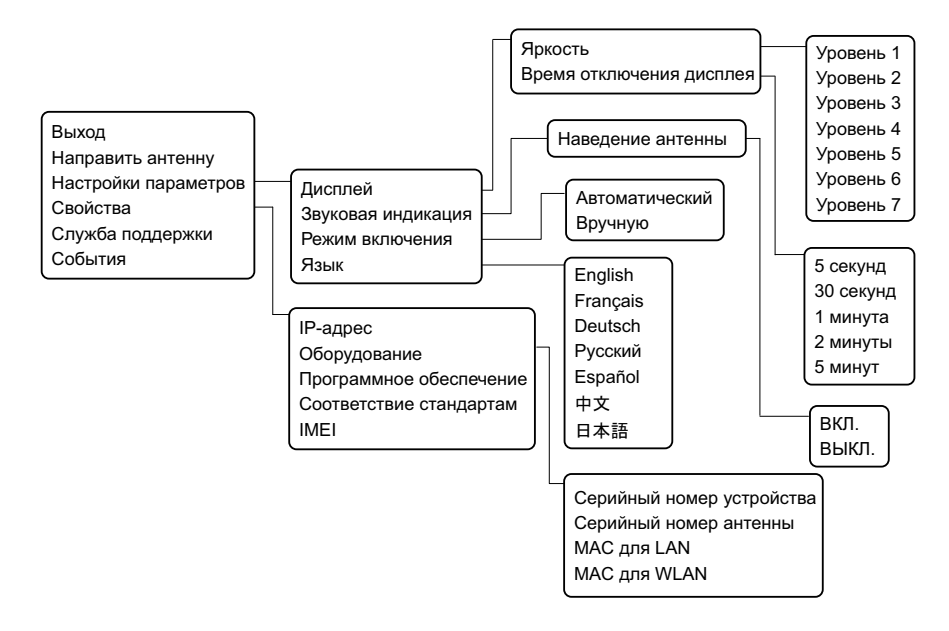

98-140219-B (Russian) www.cobham.com/satcom

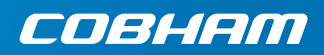